## How to Review Your Guild Volunteer Service History

## (Updated for new interface, September 2023)

Go to <u>http://www.heardguild.org</u> and click on My Records at the very top of the website in the tan bar. Next a drop-down menu will appear, click on "Record Volunteer Hours".

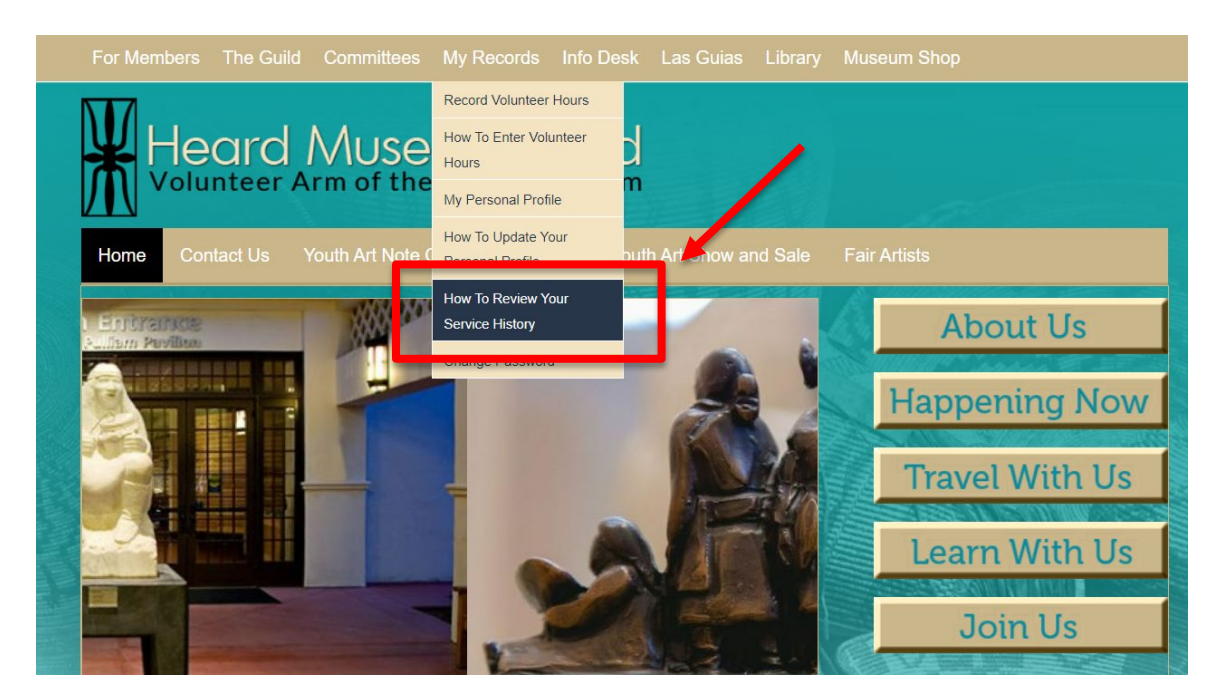

Continue to the Login page.

On the login page, enter your email address and password and click on "Log In."

|           | VicNet             |   |
|-----------|--------------------|---|
| Secure    | e Login            |   |
| – Email — |                    |   |
| gheard    | der@heardguild.com |   |
| – Passwor | d                  |   |
|           | •                  | 0 |
| Rer       | nember email       |   |
| Log In    | Password Reset     |   |

The main page opens.

Click on "Service" in the main banner.

| Financial Statements                                           |
|----------------------------------------------------------------|
| Guild General and Board Meeting Minutes and Financial Reports. |
| Click Here                                                     |
|                                                                |

This brings up the **Service** page. Go to the bottom of the page and look for "Service by Year". Click on the v icon at the right side of the page and the year will open to show you a chart with the **Date** of service, the **Assignment**, and the **Hours**.

| Heard Museum Guild                                                                     | Barry 🕒 👻 |
|----------------------------------------------------------------------------------------|-----------|
| Home Schedule Service                                                                  |           |
| Post Service                                                                           |           |
| Start of Service - End of Service*   9/7/2023 - 9/7/2023                               |           |
| Hours                                                                                  |           |
| Assignment*                                                                            |           |
| Post                                                                                   |           |
| Totals                                                                                 |           |
| Start Date: Nov 30, 2017<br>YTD Hours (starting Mar '23): 25:30<br>Total Hours: 129:40 |           |
| Service by Year 🖶 Print 🗈 Export 47 Expand All                                         |           |
| 2023 43:20 hours served                                                                | *         |
| 2022 86:20 hours served                                                                | ~         |

You can print this chart or you can export it as an Excel file. If there are issues with your hours contact Service Records at <u>membership@heardguild.org</u>